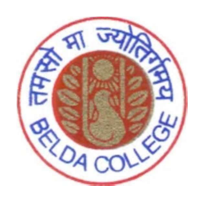

## **BELDA COLLEGE**

(Re-accredited & Graded 'B' by NAAC) Affiliated by Vidyasagar University Belda :: Paschim Medinipur :: 721424 :: W.B.

Date: 23.08.2022

## 4<sup>th</sup> Phase UG Online Admission Notification for Willing Option Submission

All Candidates applied for UG Online Admission are asked to submit their option as <u>WILLING for Admission</u> through login in the UG Online Admission portal of Belda College for their respective Hons. Subjects (Giving willing option effective from 23.08.2022 after 2-00 PM and will be closed on 26.08.2022 at 10-00 AM sharp) against vacant seats.

VACANT SEATS will be filled up by the willing candidates as per MERIT & also as per

the following criteria:

| Criteria                                  | Subject                                                     |
|-------------------------------------------|-------------------------------------------------------------|
| Vacant seats will be filled up            | Bengali Hons., English Hons, History Hons, Education Hons., |
| after the RANK of 3 <sup>rd</sup> Phase   | Philosophy Hons, Sociology Hons, Political Science Hons.,   |
| selected candidates list/ 3 <sup>rd</sup> | Sanskrit Hons, Botany Hons, Chemistry Hons., Nutrition      |
| Phase Merit List of the Final             | Hons., Mathematics Hons, Zoology Hons, Geography Hons.      |
| Merit List for the subjects as            | and BCA                                                     |
| mentioned sidewise.                       |                                                             |
| Vacant seats will be filled up            | Music Hons., Computer Science Hons., Physics Hons., Santali |
| from the RANK 1 of the Final              | Hons., Economics Hons, Accountancy Hons., B.Voc. in         |
| Merit List.                               | Software Development, B.Voc. in MLT, B.Voc. in Healthcare,  |
|                                           | B.A. General, B.Sc. General & B.Com General                 |

4<sup>th</sup> Phase UG Online Admission will be held from 26.08.2022 after 11-00 AM to 28.08.2022 (upto 11-00 AM) from <u>WILLING CANDIDATES</u> only as per MERIT in different subjects & category.

It is further notified that NEXT PHASE OF Admission (i.e. 5th, 6th etc.) if any published subsequently will be valid for 48 hours only and publication of such subsequent lists will continue till all the candidates on the WILLING LIST are exhausted for the remaining VACANT SEATS and opportunity be given to them for transparency in admission.

Steps for submitting willing option for Admission

- 1. Click on link "Willing to take Admission"
- 2. Login with your ID and Password
- 3. Click on Check Box
- 4. Click on "Willing for Admission"